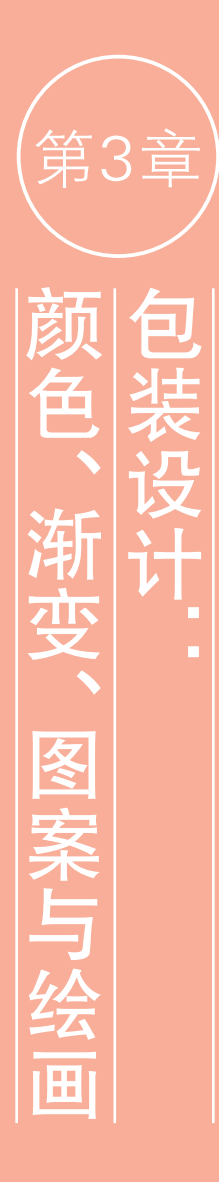

在Photoshop中进行填色、描边 选区、绘画、调色、编辑蒙版、创 建文字、添加图层样式、使用某 些滤镜时,都需要设置颜色或渐 变。图案则在包装上应用比较多, 本章介绍与此相关的操作。其中 渐变、画笔工具及笔尖种类和设 置方法比较重要。

| 学习重点 | 拾色器33<br>渐变样式35<br>设置渐变颜色36 | 使用填充图层制作灯光效果38<br>画笔设置面板40<br>定义图案并制作牛奶包装4 |
|------|-----------------------------|--------------------------------------------|
|      |                             |                                            |

# 3.1 关于包装设计

包装是产品的第一形象,好的商品要有好的包装才能够引起消费 者的注意,扩大企业和产品的知名度。

包装具有三大功能,即保护性、便利性和销售性。包装设计应传递 完整的信息,即这是一种什么样的商品,这种商品的特色是什么,以及 适用于哪些消费群体,如图 3-1~图 3-3 所示。

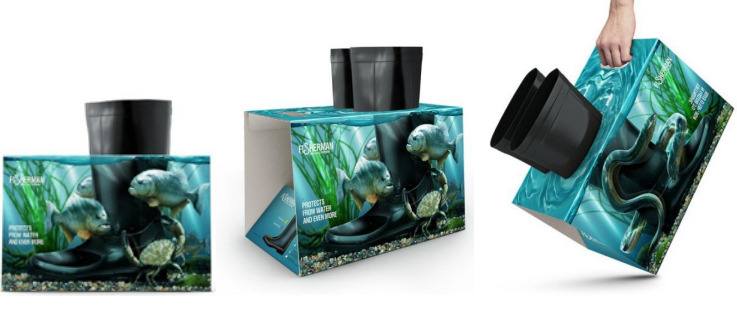

Fisherman 胶鞋包装 图 3-1

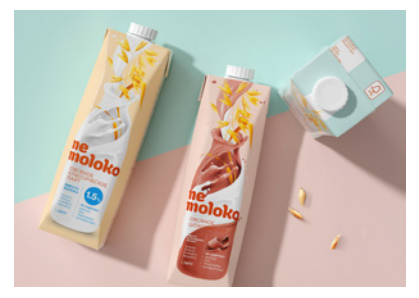

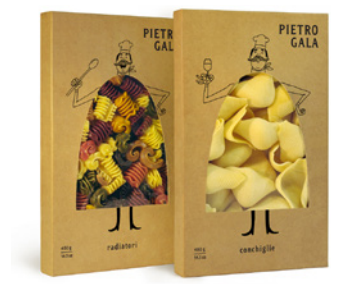

Ne moloko 牛奶包装 图 3-2

Pietro Gala 意大利面包装 图 3-3

包装设计要突出品牌,通过巧妙地组合色彩、文字和图形,形成有 冲击力的视觉形象,将产品的信息准确地传递给消费者。如图 3-4 所示 为 Gloji 公司灯泡型枸杞子混合果汁包装设计,其打破了饮料包装的常

规形象,让人眼前一亮。 灯泡形的包装与产品的 定位高度契合,让人感觉 到Gloji混合型果汁饮料 是能量的源泉。如同灯泡 给人带来光明,Gloji混合 型果汁饮料给人取之不 尽的力量。

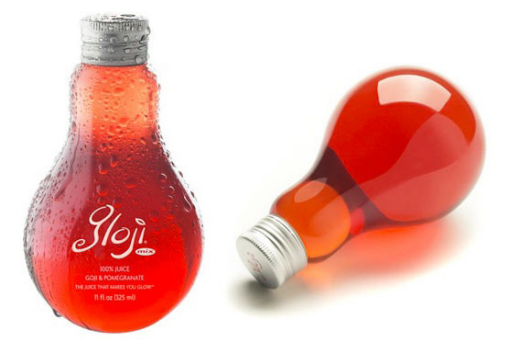

# 3.2 设置颜色

使用画笔、渐变和文字等工具,或者进行填充、描边选区、修改蒙版和修饰图像时,需要先设置好颜色。

## 3.2.1 前景色与背景色

工具面板底部包含设置、切换和恢复前景色和背 景色的图标,如图3-5所示。前景色决定了使用绘画 类工具(画笔和铅笔等)绘制线条,以及使用文字工具 创建文字时的颜色。背景色决定了使用橡皮擦工具擦 除背景时呈现的颜色,以及增加画布的大小时,新增 的画布的颜色。

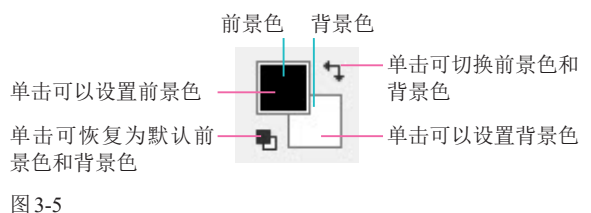

щоо

# ぜ₽ 按Alt+Delete快捷键,可以使用当前前景色进行填充;按Ctrl+Delete快捷键,则可使用当前背景色填充。

## 3.2.2 拾色器

要调整前景色,可单击前景色图标,如图3-6所示;要调整背景色,则单击背景色图标,如图3-7所示。单击这两个图标后,都会弹出"拾色器"对话框, 如图3-8所示,在该对话框中可以设置颜色。

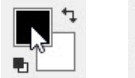

- Lh

图 3-6

图 3-7

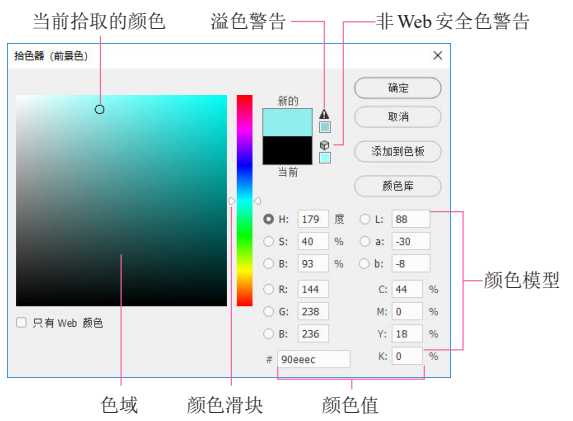

图 3-8

在渐变颜色条上单击,可以选择颜色范围,在色 域中单击,可调整所选颜色的深浅(单击后可以拖曳 鼠标),如图3-9所示。如果要调整颜色的饱和度,可 选择S单选按钮,然后进行调整,如图3-10所示;如 果要调整颜色的亮度,可选择B单选按钮,然后进行 调整,如图3-11所示。

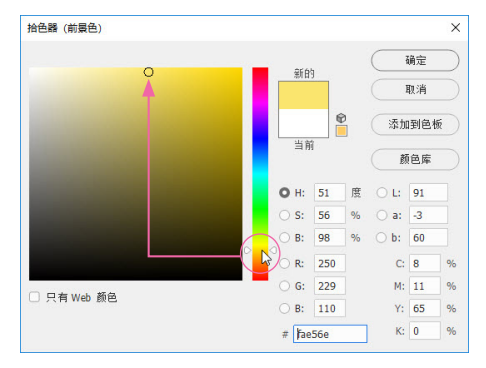

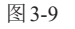

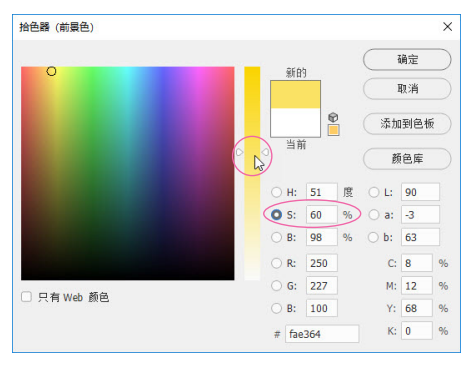

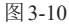

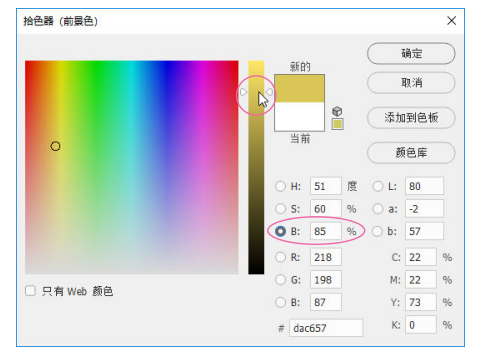

#### 图 3-11

① 当"拾色器"对话框中出现溢色警告图标 ▲时,表示当前颜色超出了CMYK颜色范围,无法准确打印。单击警告图标下面的颜色块,可将颜色替换为Photoshop给出的校正颜色(即CMYK色域范围内的颜色)。如果出现非Web安全色警告图标,表示当前颜色超出了Web颜色范围,不能在网页中正确显示,单击下面的颜色块,可将其替换为Photoshop给出的最为接近的Web安全颜色。

## 3.2.3 颜色面板

"颜色"面板与调色盘类似,可以通过混合的方法 设置颜色。默认情况下,前景色处于编辑状态,此时 拖曳滑块或输入颜色值,可调整前景色,如图3-12所 示。如果要调整背景色,则单击背景色颜色块,将其设 置为当前状态,然后进行操作,如图3-13所示。

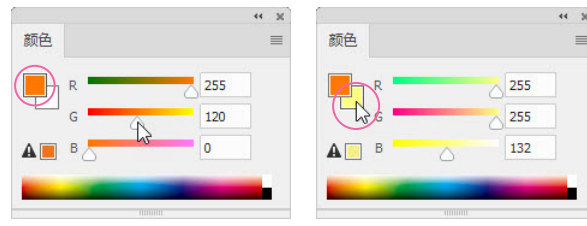

图 3-12

图 3-13

在"颜色"面板菜单中,还可以选择不同的颜色模型编辑前景色和背景色,如图3-14所示。例如,屏幕显示的图像(幻灯片、电子显示屏等)可以选择 RGB 滑块;用于印刷的图像可以选择 CMYK 滑块;用于网页设计的图像可以选择 Web 颜色滑块。

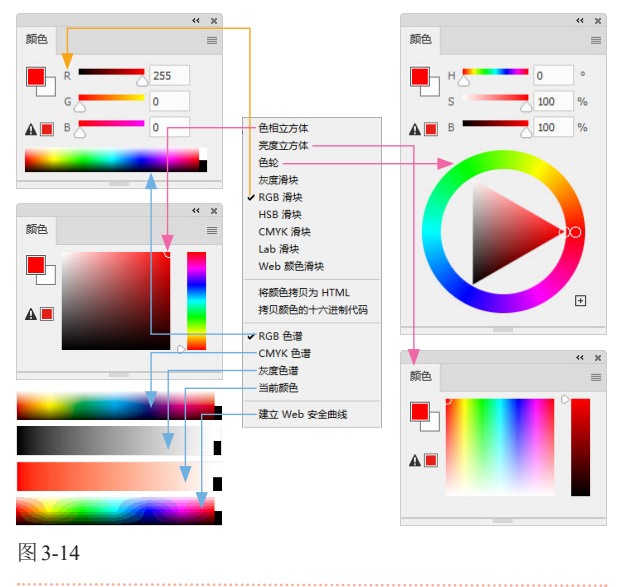

## 3.2.4 色板面板

"色板"面板提供了各种常用色,其顶部一行是最 近使用过的颜色,下方是色板组。单击》按钮,将色板 组展开后,单击其中的一个颜色,可将其设置为前景 色,如图3-15所示。按住Alt键并单击,则可将其设 置为背景色,如图3-16所示。

在"拾色器"对话框或"颜色"面板中调整前景色 后,单击"色板"面板中的"创建新色板"按钮 1,可 以将颜色保存到"色板"面板中。将"色板"面板中的

### 某一色样拖至"删除"按钮 🔟 上, 可将其删除。

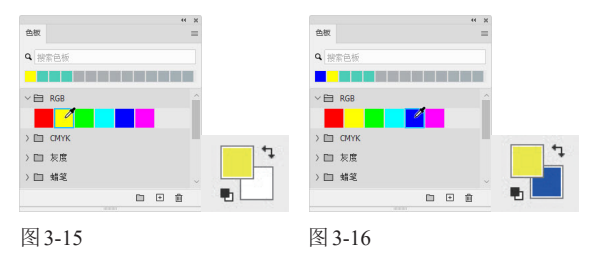

## 3.2.5 吸管工具

从优秀作品中汲取灵感,是学习色彩设计的有效 途径。如果图像中有可供借鉴的颜色,可以使用吸管 工具 ✓ 单击,拾取单击点的颜色并将其设置为前景 色,如图3-17 所示。按住 Alt 键并单击,可以拾取单 击点的颜色并将其设置为背景色。按住鼠标左键拖曳, 取样环中会出现两种颜色,下面的是前一次拾取的颜 色,上面的是当前拾取的颜色。

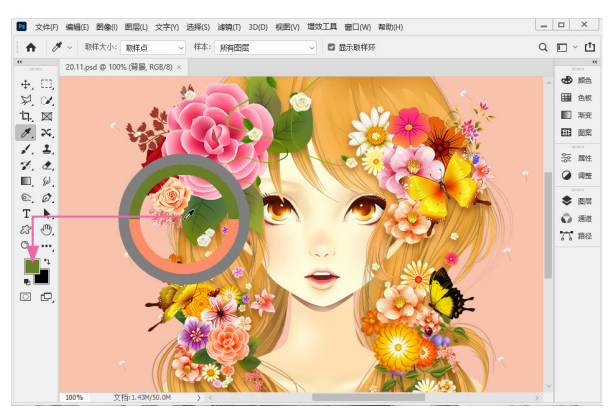

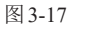

tip 使用画笔、铅笔、渐变、油漆桶等绘画类工具时,可以按住Alt键临时切换为吸管工具。拾取颜色后,放开Alt键可恢复为之前的工具。

## 3.2.6 实例:为海报填色

17开海报素材,如图3-18所示。打开"图层"面板,如图3-19所示。对于这种未分层的文件,在重新填色时可以使用油漆桶工具。。

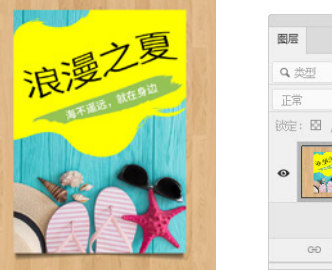

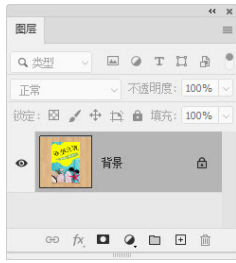

<sup>(2)</sup>选择油漆桶工具 (b),在工具选项栏中将"填充"设置 为"前景","容差"设置为32,分别勾选"消除锯 齿""连续的"和"所有图层"复选框,如图3-20所示。

☆ ◇ 前景 ◇ ● 模式:正常 ◇ 不透明度: 100% ◇ 音差: 32 ◎ 消除銀齿 ◎ 連续的 ◎ 所有图层
 图 3-20

び 在"色板"面板中拾取"10%灰色"作为前景色,如
 图3-21所示。在柠檬黄背景色上单击,将其填充为灰
 色,如图3-22所示。由于勾选了"连续的"复选框,在
 填色时只填充连续的像素,文字中间的黄色块为非连续
 像素,得以保留,也使文字更有设计感。填充绿色背景
 时,可以取消"连续的"复选框的勾选状态,使文字中
 间的背景区域都能被填充新的颜色。

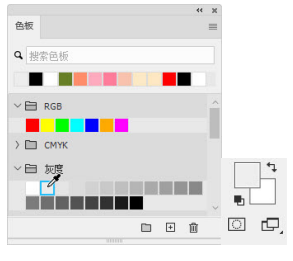

图 3-21

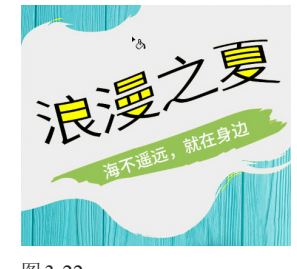

图 3-22

在"颜色"面板中将前景色调整为粉色,如图3-23所示。在绿色背景上单击,填充粉色,如图3-24所示。同样,在文字"夏"上单击,改变其颜色,如图3-25所示。

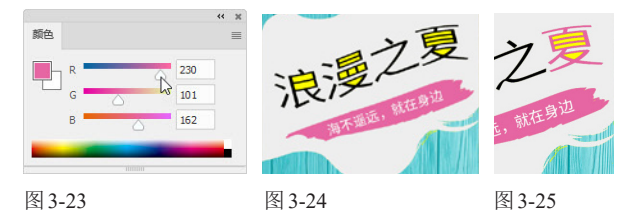

15 还可以使用图案填充。在工具选项栏中选择"图案"选项,单击。按钮,打开"图案"下拉面板,选择水滴图案,如图3-26所示,在灰色背景上单击,能制作出水池波纹的效果,如图3-27所示。

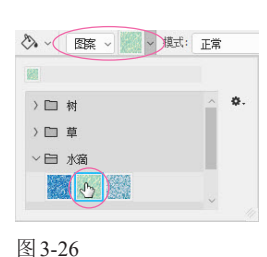

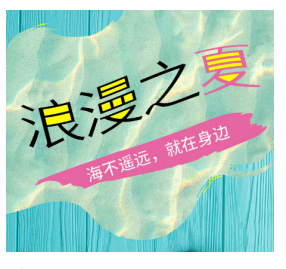

图 3-27

# 3.3 填充渐变

当一种颜色的明度或饱和度逐渐变化,或者两种或多种颜色平滑过渡时,就会产生渐变效果。渐变具有规则性特点,能让人感觉到秩序和统一。

### 3.3.1 渐变样式

选择渐变工具 ■后,可以在工具选项栏中选取渐 变样式(共5种),如图 3-28 所示。

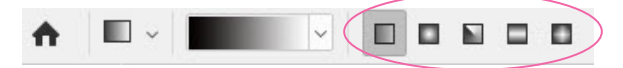

#### 图 3-28

如图 3-29 所示为使用渐变工具 ■ 填充的渐变 (线段起点代表渐变的起点,线段终点箭头代表渐变的 终点,箭头方向代表鼠标的移动方向)。其中,线性渐 变从光标起点开始到终点结束,如果未横跨整个图像 区域,则其外部会以渐变的起始颜色和终止颜色填充, 其他几种渐变以光标起始点为中心展开。

渐变可以通过渐变工具 ■、渐变填充图层、渐变 映射调整图层和图层样式(描边、内发光、渐变叠加和 外发光效果)来应用。渐变工具 ■ 可以在图像、图层 蒙版、快速蒙版和通道等不同的对象上填充渐变,后 几种只用于特定的图层。

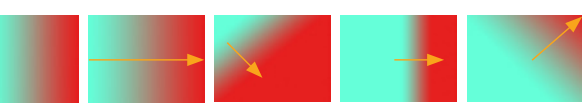

线性渐变 ■(以直线从起点渐变到终点)

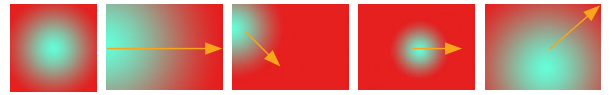

径向渐变 🔲 (以圆形图案从起点渐变到终点)

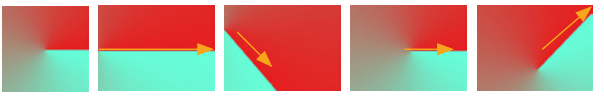

角度渐变 📓 (围绕起点以逆时针扫描方式渐变)

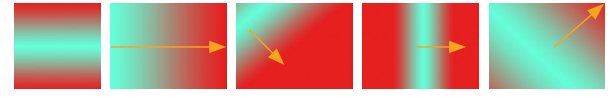

对称渐变 🗖 (在起点的两侧镜像相同的线性渐变)

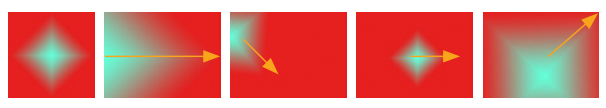

菱形渐变 ■(遮蔽菱形图案从中间到外边角的部分) 图 3-29

## 3.3.2 设置渐变颜色

选择渐变工具 ■,在工具选项栏中选择渐变样 式,在"渐变"下拉面板中选择预设的渐变,之后在画 面中拖曳鼠标,即可填充渐变,如图3-30所示。

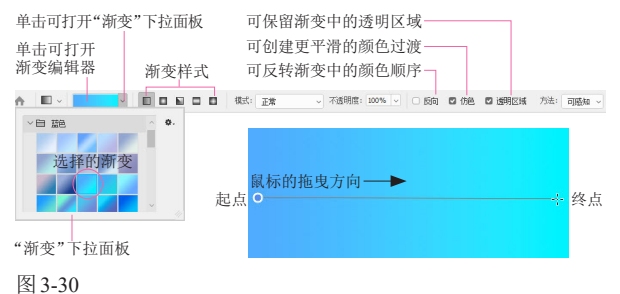

如果要自定义渐变颜色,可以单击工具选项栏中的渐变颜色条 ,打开"渐变编辑器"对话框进行设置,如图 3-31 所示。

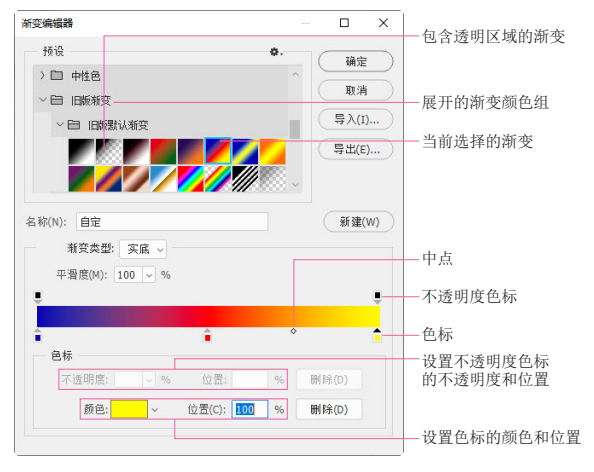

### 图 3-31

双击一个色标,或单击色标后,单击"颜色"选项 中的颜色块,可以打开"拾色器"对话框调整色标颜色, 如图 3-32 和图 3-33 所示。

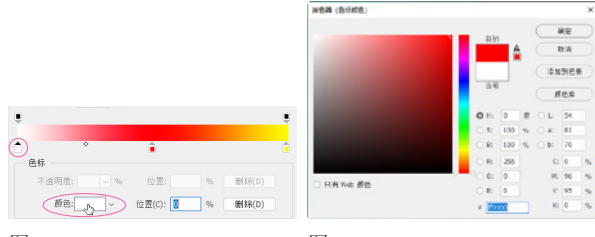

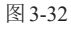

图 3-33

拖曳色标,可移动其位置,如图3-34所示。每两 个色标中间都有一个菱形滑块的中点,拖曳该滑块, 则可控制该点两侧颜色的混合位置。在渐变颜色条下 方单击,可以添加色标,如图3-35所示。将色标拖曳 到渐变颜色条外,可将其删除。

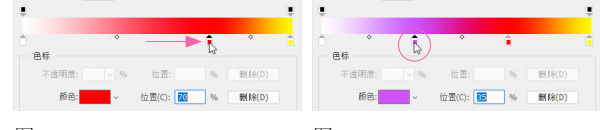

图 3-34

图 3-35

如果要创建包含透明区域的渐变,可以单击渐变 条上方的不透明度色标,之后降低其"不透明度"参数, 此时渐变色条中的棋盘格即代表透明区域,如图3-36 所示。在"渐变类型"下拉列表中选择"杂色"选项,并 设置"粗糙度"选项,还可生成杂色渐变,如图3-37 所示。

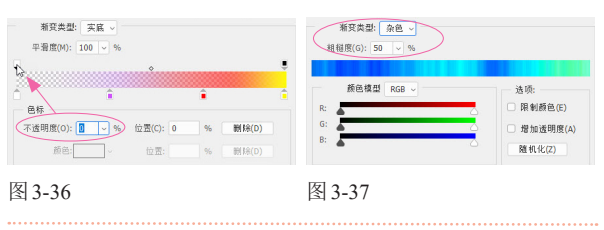

## 3.3.3 实例:制作石膏几何体

*w* 按Ctrl+N快捷键,打开"新建文档"对话框,使用其中的预设创建一个A4大小的文件,如图3-38所示。选择渐变工具 ■,单击工具选项栏中的渐变颜色条,打开"渐变编辑器"对话框,调出深灰到浅灰色渐变。在画面顶部单击,然后按住Shift键(可以锁定垂直方向)向下拖曳鼠标,填充线性渐变,如图3-39所示。

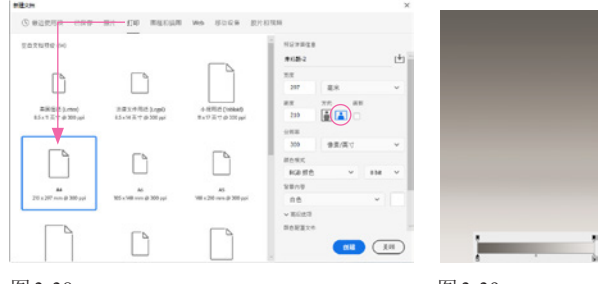

图 3-38

图 3-39

迎 单击"图层"面板底部的 ⊡ 按钮,新建图层。选择
椭圆选框工具①,按住Shift键拖曳鼠标创建圆形选区,
如图3-40所示。选择渐变工具 □,单击轨迹选项栏中的
"径向渐变"按钮 □,在选区内拖曳鼠标填充径向渐
变,制作出球体,如图3-41所示。

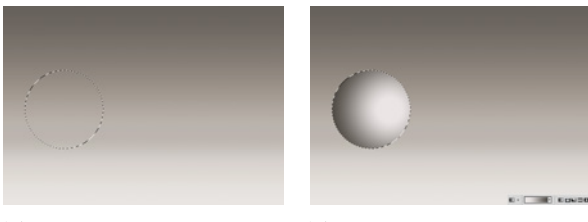

 变"按钮□,选择前景到透明渐变,如图3-42所示。在 选区外部右下方处单击并向选区内拖电鼠标, 稍微进入 选区内时释放鼠标左键,进行填充。将光标放在选区外 部的右上角,向选区内拖曳鼠标再填充渐变,增强球形 的立体感,如图3-43所示。

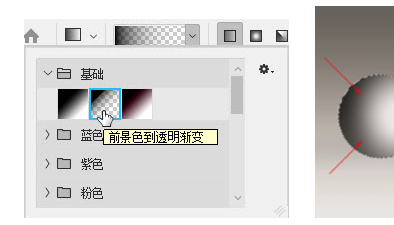

图 3-42

图 3-43

09 按Ctrl+D快捷键取消选择。下面制作圆锥。使用矩形 选框工具 创建选区,如图3-44所示。单击"图层"面 板底部的 Ⅰ 按钮,新建图层,如图3-45所示。

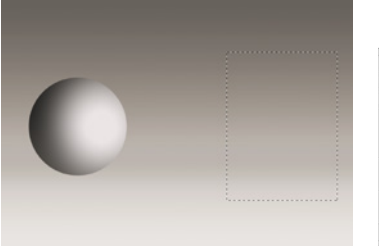

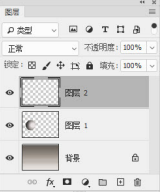

图 3-44

图 3-45

05 选择渐变工具 ■并调整渐变颜色,按住Shift键,在 选区内从左至右拖曳鼠标填充渐变,如图3-46所示。按 Ctrl+D快捷键取消选择。执行"编辑"|"变换"|"透 视"命令,显示定界框,将右上角的控制点拖曳到中 央,如图3-47所示,然后按Enter键确认操作。

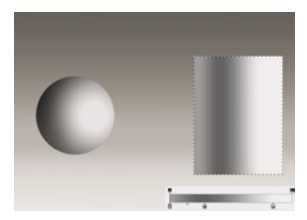

图 3-46

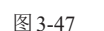

06 使用椭圆选框工具①创建选区,如图3-48所示。使用 矩形选框工具.(按住Shift键)创建矩形选区,如图 3-49所示,释放鼠标左键后两个选区会进行相加运算, 得到如图3-50所示的选区。

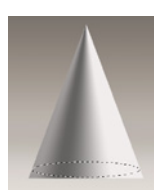

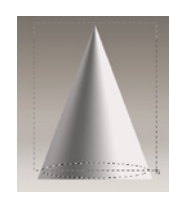

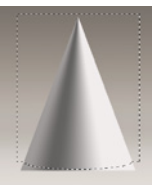

图 3-48

图 3-49

图 3-50

 按Shift+Ctrl+I快捷键反选,如图3-51所示。按Delete 键删除多余的图像,按Ctrl+D快捷键取消选择,完成圆 锥的制作,如图3-52所示。

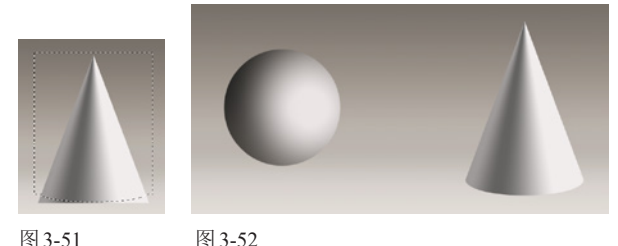

图 3-52

0 下面制作斜面圆柱体。单击"图层"面板底部的 🖬 渐变,如图3-53所示。采用与处理圆锥底部相同的方法 对圆柱的底部进行修改,如图3-54所示。

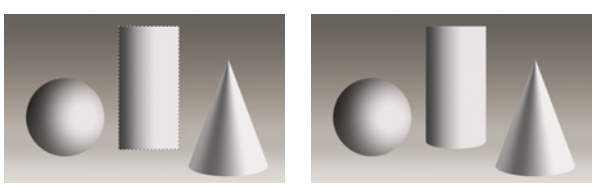

图 3-53

图 3-54

 ⑩ 使用椭圆选框工具○创建选区,如图3-55所示。执行 "选择"|"变换选区"命令,显示定界框,拖曳鼠标将 选区旋转,之后移动到圆柱上半部,如图3-56所示。按 Enter键确认操作。单击"图层"面板底部的 E 按钮, 新建图层。调整渐变颜色,如图3-57所示。

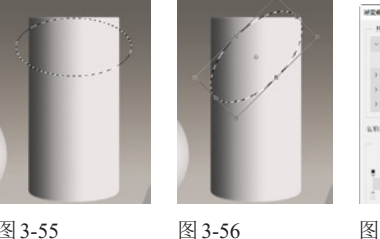

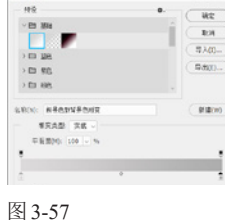

图 3-55

加 先在选区内填充渐变,如图3-58所示。选择前景到透 明渐变样式,分别在右上角和左下角填充渐变,如图 3-59和图3-60所示。

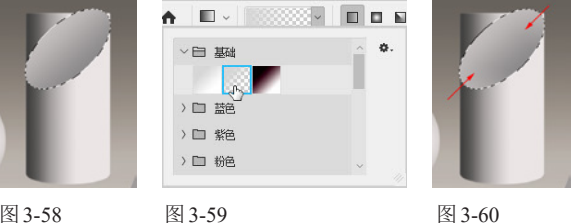

图 3-58

图 3-60

11 按Ctrl+D快捷键取消选择。选择圆柱体所在的图层, 如图3-61所示。使用多边形套索工具》将顶部多余的图 像选中,如图3-62所示,按Delete键删除。按Ctrl+D快捷 键取消选择,斜面圆柱就制作完成了,如图3-63所示。

37

#### 突破平面 Photoshop 2022 设计与制作剖析

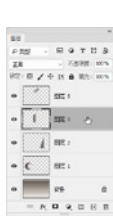

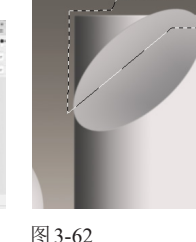

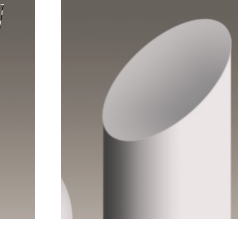

图 3-61

图 3-63

😥 下面制作倒影。选择球体所在的图层,如图3-64所 示,按Ctrl+J快捷键进行拷贝,如图3-65所示。

|         |                 | **      | × |                                   |
|---------|-----------------|---------|---|-----------------------------------|
| と参型     |                 | гца     | • | <sup>図版</sup><br>の类型 〜 画 @ T II 品 |
| 正常      | ~ 不透明           | 腹: 100% | ~ | 正常 ~ 不透明度: 100%                   |
| 锁定: 🛛 🦌 | + 12 <b>A</b> 4 | 暁: 100% | ~ | 锁定: 🖾 🖌 🕂 🏥 墳充: 1009              |
| •       | 图层 2            |         | ^ | ● 個层 2                            |
| •       | 图层 1 。          | 6       |   | ● <b>〔</b> 图层 1拷贝                 |
| •       | 背景              | ₿       | ~ | • E 1                             |
| œ ¢     | . 🗖 🧶 🖻         | : ⊡ ŵ   |   | ⇔ fx 🗖 🔍 🖿 🕯                      |

#### 图 3-64

图 3-65

ß 执行"编辑"|"变换"|"垂直翻转"命令,翻转图 像。使用移动工具 ⊕ 拖动到球体下方,如图3-66所示。 单击"图层"面板底部的 □ 按钮,添加图层蒙版。使 用渐变工具 ■填充黑白线性渐变,将画面底部的球体隐 藏,如图3-67和图3-68所示。

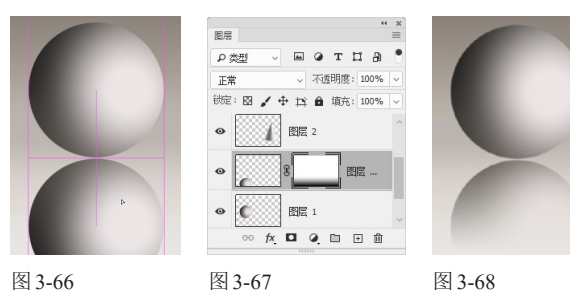

图 3-66

图 3-67

🚺 采用相同的方法为另外两个几何体添加倒影。需要 注意的是,应将投影所在的图层放在几何体所在的图层 的下方,不要让投影盖住几何体,效果如图3-69所示。

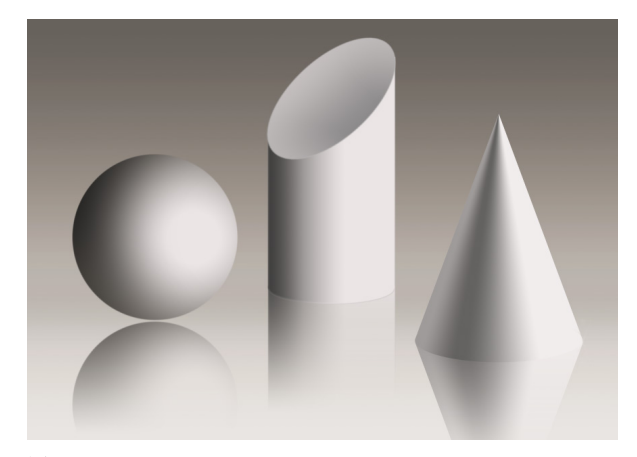

图 3-69

#### 实例:使用填充图层制作灯光效果 3.3.4

① 打开素材,如图3-70所示。单击"图层"面板底部的 ④按钮,打开菜单,执行"渐变"命令,如图3-71所 示,打开"渐变填充"对话框。

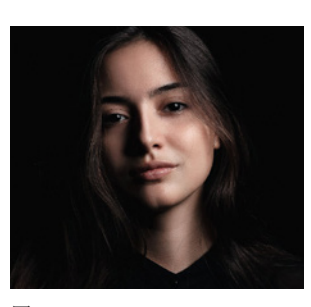

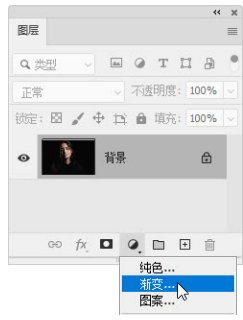

图 3-70

图 3-71

02 单击渐变颜色条,打开"渐变编辑器"对话框,调 整渐变颜色,如图3-72所示。单击"确定"按钮,返回 "渐变填充"对话框,设置"角度"为0度,如图3-73 所示。单击"确定"按钮关闭对话框,创建渐变填充图 层,设置混合模式为"叠加",如图3-74所示,效果如 图3-75所示。

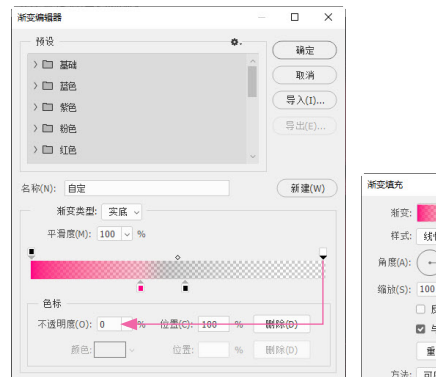

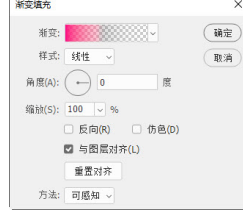

图 3-72

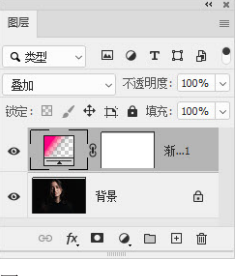

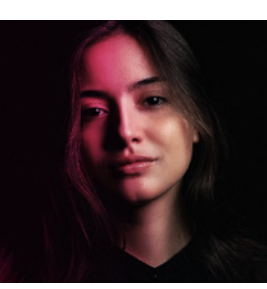

图 3-73

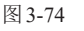

图 3-75

tip 填充图层是一种可承载纯色、渐变和图案的特殊图 层。其具备普通图层的所有属性,既可以添加图层样式、 复制和删除,也可以通过调整不透明度、混合模式等,对 图像和色彩施加影响。填充图层属于非破坏性编辑功能, 可以随时修改填充内容,也可以删除。

④ 再创建一个渐变填充图层,设置渐变颜色并修改图层的混合模式,制作出从右侧照射过来的绿光,如图3-76~图3-79所示。

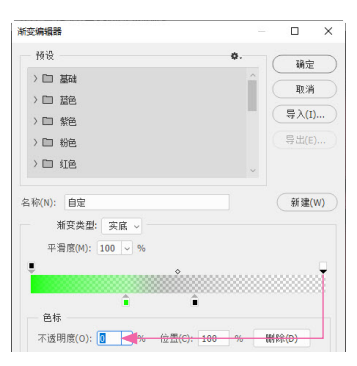

图 3-76

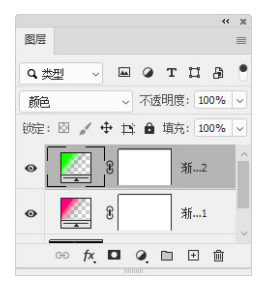

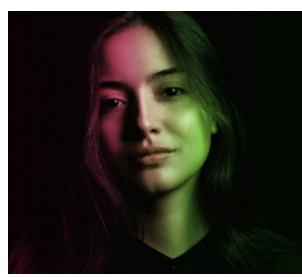

浙空镇东

渐变:

样式: 线性

角度(A): → 180

缩放(S); 100 ~ %

方法: 可感知

图 3-77

重置对齐

□反向(R)
 □ 仿色(D)
 □ 与图层对齐(L)

图 3-78

图 3-79

如果想修改渐变颜色或参数,可双击渐变填充图层的缩览图,如图3-80所示,打开"渐变填充"对话框进行设置,如图3-81和图3-82所示。

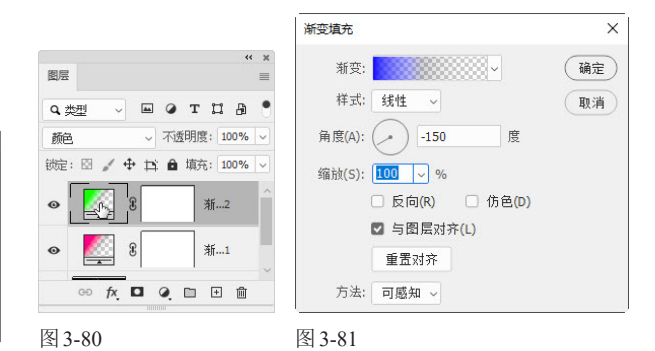

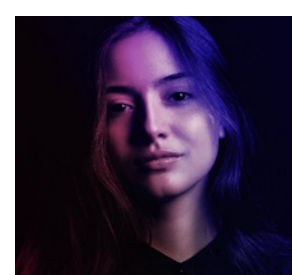

图 3-82

tip 新建一个图层,之后 单击"渐变"面板中的一个 预设渐变,可将该图层转换 为渐变填充图层。单击"渐 变"面板中的其他预设渐 变,还可修改填充图层中的 渐变颜色。

# 3.4 制作图案

图案是有装饰意味的、结构整齐的花纹或图形,以构图匀称、调和为特点,在包装设计中的应用比较多。

×

确定

取消

## 3.4.1 使用油漆桶工具填充图案

选择油漆桶工具 , 单击工具选项栏中的 , 按钮, 打开下拉列表, 选择"图案"选项, 之后单击右侧的 按 钮, 打开下拉面板, 选择一种图案, 如图 3-83 所示, 在画布上单击, 可填充与单击点颜色相似的区域, 如 图 3-84 和图 3-85 所示。颜色的相似程度取决于"容 差"的大小。"容差"值低, 只填充与单击点颜色非常 相似的区域;"容差"值越高, 对颜色相似程度的要求 越低, 填充的颜色范围也越大。

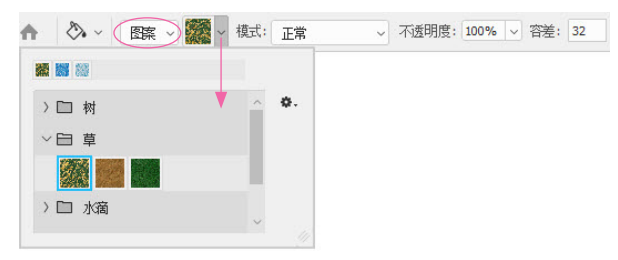

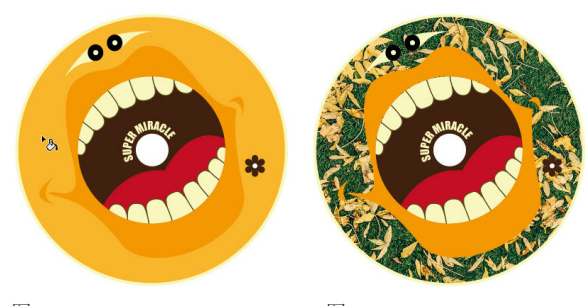

图 3-84

图 3-85

# 3.4.2 实例:制作四方连续图案

彼Ctrl+N快捷键,打开"新建文档"对话框,创建一
 个5厘米×5厘米、300像素/英寸的文件。

| 税数       | ◎像素 ~ ~ W: 0 8 | 素 GED H: 0 像素 目 | 📙 🍓 🍳 形状: 🎘 🗸 🗆                              | 对齐边缘         |
|----------|----------------|-----------------|----------------------------------------------|--------------|
|          |                |                 | 🔁 te                                         | ^ <b>0</b> . |
| 最近使用的颜色  | ٥.             |                 | <ul> <li>) 自有叶子的树</li> <li>) 日 小級</li> </ul> |              |
| ✓ 🖻 RGB  | ^              |                 | ~ 臼 花卉                                       |              |
| ) 🖾 смук |                |                 | 豪. 形状 53                                     |              |
| > 回 灰度   |                |                 | 授 形状 52                                      | ×            |

03 按住Shift键拖曳鼠标,绘制图形,如图3-87所示。选 择"花卉"形状组中的图形进行绘制,如图3-88所示。

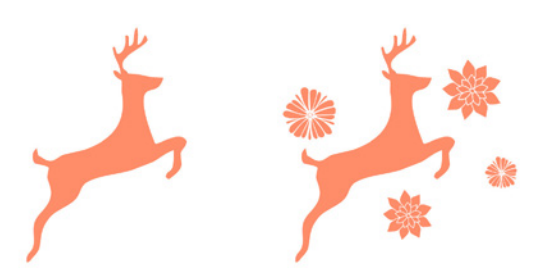

#### 图 3-87

图 3-88

🝻 将"背景"图层拖曳到"图层"面板底部的 💼 按钮 上,删除该图层,让背景变为透明状态,如图3-89和图 3-90所示。执行"编辑"|"定义图案"命令,将所绘图 形定义为图案。

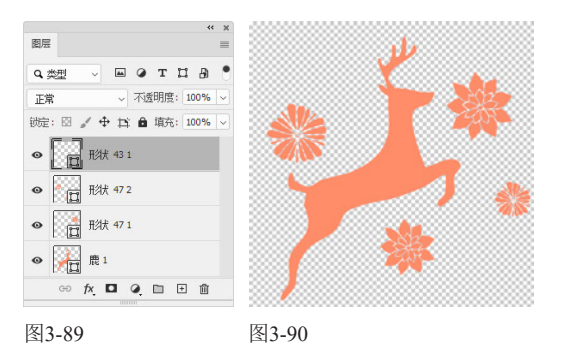

tip 如果要将局部图像定义为图案,可以先用矩形选框工 具将其洗取,再执行"定义图案"命令。

05 按Ctrl+N快捷键, 打开"新建文档"对话框, 使用预

设创建一个A4大小的文 件。单击"图层"面板底 部的 🖸 按钮, 新建图层。 执行"编辑"|"填充"命 令,打开"填充"对话 框,选择"图案"选项及 自定义的图案,选择"脚 本"及"砖形填充"选 项,如图3-91所示,单击 图3-91

| 内容:      | 图案    | ~ | 确定         |
|----------|-------|---|------------|
|          |       |   | <b>D</b> i |
| — 选项 ——— |       |   |            |
| 自定图案:    | * *   |   |            |
| ☑ 脚本(S): | 磺形填充  | ~ |            |
| 混合       |       |   |            |
| 模式:      | 正常    | ~ |            |
| 不透明度(0): | 100 % |   |            |
| □ 保留透明区  | 或(P)  |   |            |

"确定"按钮,弹出"砖形填充"对话框,设置参数, 如图3-92所示。单击"确定"按钮,填充图案,如图 3-93所示。

| ا الميز ، الميز ، الميز ، الميز ، الميز ، الميز ، الميز ، الميز ، ال                                                                                                    | 预设: 自定     |     |      | 确定 |
|----------------------------------------------------------------------------------------------------|------------|-----|------|----|
| و " لك " لك " لك " لك " لك " لك " لك " ل                                                                                                    | 图案编帧:      | 0.5 |      | 复位 |
| الله علو الله علو الله الله الله الله الله الله الله ال                                                                                                    | <br>آلالە: | 0   | 修素   | 取消 |
| ا ( الجلو الجلو الجلو الجلو الجلو الجلو الجلو الجلو الجلو                                                                                                    | 行之间的位移;    | 50  | %的宽度 |    |
| الملو الملو الملو الملو الملو الملو الملو الملو الملو الم                                                                                                    | 颜色麵机性:     | 0   |      |    |
| ر . بيلو . بيلو . بيلو . بيلو . بيلو . بيلو . بيلو . بيلو . بيلو .<br>به د د د د د د د د د د د د د د د د د د د                                                                                                    | 真度麵机性:     | 0   |      |    |
| ، بن المراجع المراجع المراجع المراجع المراجع المراجع المراجع المراجع المراجع المراجع المراجع المراجع المراجع ا<br>المراجع المراجع المراجع المراجع المراجع المراجع المراجع المراجع المراجع المراجع المراجع المراجع المراجع المراجع | 图案缝转角度:    | 0   | 度    |    |
| الله ملي الله الله الله الله الله الله الله ال                                                                                                    |            |     |      |    |

#### 图 3-92

图 3-93

و المو المو المو المو المو المو ا لمو المو المو المو المو المو المو ال و الجو الجو الجو الجو الجو الجو الجو لَمُو الْمُو الْمُو الْمُو الْمُو الْمُو الْمُو الْمُ و الجو الجو الجو الجو الجو الجو يكو الكو الكو الكو الكو الكو الكو ال د علو علو علو علو علو علو علو علو علو بكر المراجل المراجل المراجل المراجل المراج

#### 绘画 3.5

使用 Photoshop 中的绘画工具时, 更换笔尖可绘制铅笔、炭笔、水彩笔、油画笔等不同的笔触效果。

#### 画笔设置面板 3.5.1

选择画笔工具✔或其他绘画类工具后,执行"窗 口"|"画笔设置"命令,打开"画笔设置"面板,如图 3-94 所示。在该面板中可以选取笔尖并设置参数。操 作时,先单击左侧列表中的一个属性名称,使其处于

被勾选状态,面板右侧会显示具体选项内容。要注意 的是,如果勾选名称前面的复选框,可开启相应的属 性,但不会显示选项。

Photoshop中的笔尖分为圆形笔尖、图像样本 笔尖、硬毛刷笔尖、侵蚀笔尖和喷枪笔尖5种,如图 3-95所示。

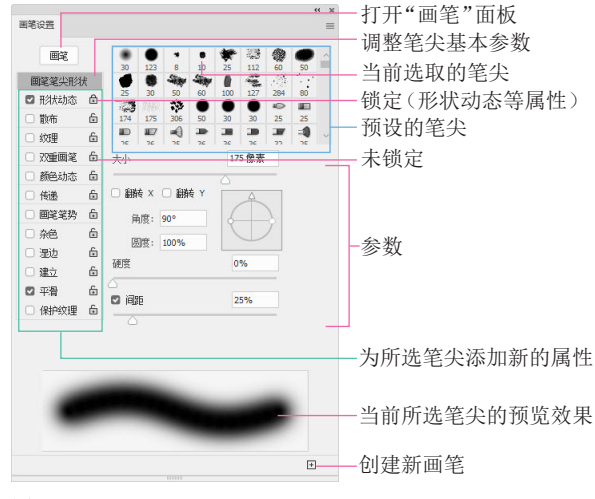

| 圆形笔尖(形状为圆形,<br>可调圆度和旋转角度)  |                                                                                                    |    |   |   |    | 前的 | 更毛星<br>充的7 |    | 尖(彡<br>笔、氵 | たい<br>た(以)<br>由画 | ————————————————————————————————————— | ,                  |          |          |
|----------------------------|----------------------------------------------------------------------------------------------------|----|---|---|----|----|------------|----|------------|------------------|---------------------------------------|--------------------|----------|----------|
| ٠                          | ٠                                                                                                    | ٠  | • | ٠ | •  |    |            |    |            |                  |                                       |                    |          |          |
| -                          |                                                                                                    |    |   |   | Þ  | 25 | 50         | *  | ž<br>z     | I                | T)                                    | ÷                  | <b>I</b> | <b>I</b> |
| *                          | <u>ل</u>                                                                                                    | *  | - | - |    |    | -          |    | *          | 3.<br>14         | 24<br>24                              | - <b>W</b> .<br>27 | <b>N</b> | *        |
| *                          | •                                                                                                    | *  | * | - | ÷. | ×  |            | *  | *          | *                | *                                     | *                  | 6        | Y        |
| *                          | in the second second se | Ú. |   | - | -  |    | -          |    |            | -                | -                                     | -                  | *        |          |
| 侵蚀笔尖(类似于铅笔、蜡     图像样本笔尖(可) |                                                                                                    |    |   |   |    |    |            | (可 |            |                  |                                       |                    |          |          |

图像样平毛天 绘制出图像)

图 3-95

圆形笔尖是标准笔尖,常用于绘画、修改蒙版和 通道。图像样本笔尖是使用图像定义的,只在表现特 殊效果时才使用。其他几种笔尖可以模拟各种画笔(如 毛笔、铅笔、炭笔等)的笔触效果。

### 3.5.2 画笔工具

笔,使用时会出现磨损)

画笔工具 ✓ 通过拖曳的方法使用。选择该工具后, 单击工具选项栏中的 ∨ 按钮(或在文档窗口中右击),可 以打开"画笔"下拉面板,如图3-96所示。

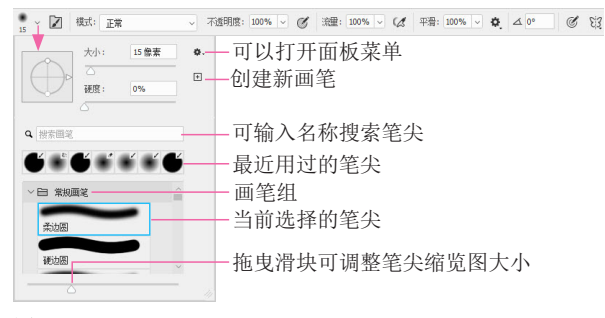

图 3-96

大小:可以调整画笔的笔尖大小。

 硬度:设置画笔笔尖的硬度。硬度值越低,画笔的边缘越 柔和,色彩越淡,如图 3-97 所示。

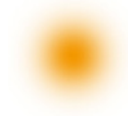

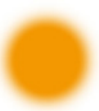

硬度为0%的柔边圆笔尖

硬度为50%的柔边圆笔尖

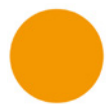

硬度为100%的硬边圆笔尖

图 3-97

- 模式:在下拉列表中可以选择画笔笔迹颜色与下面像素 的混合模式。
- 不透明度:设置画笔的不透明度,该值越低,绘画笔迹的 透明度越高。
- 绘图板压力按钮 
   · 激活这两个按钮后,使用数位板 绘画时,光笔压力可覆盖"画笔"面板中的不透明度和大 小设置。
- 流量:设置当光标移动到某个区域上方时应用颜色的速率。在某个区域上方涂抹时,如果一直按住鼠标左键不放,颜色将根据流动速率增加,直至达到设置的不透明度效果。
- 喷枪 (2):激活该按钮,可以启用喷枪功能,单击该按钮 后,按住鼠标左键的时间越长,颜色堆积得越多。"流量" 设置越高,颜色堆积的速度越快,直至达到所设定的"不 透明度"。在"流量"设置较低的情况下,会以缓慢的速度 堆积颜色,直至达到设定的"不透明度"。再次单击该按 钮,可以关闭喷枪功能。
- 平滑:数值越高,描边越平滑。单击交按钮,可以在打开的下拉列表中设置平滑选项,使画笔带有智能平滑效果。
- 设置绘画的对称选项设:在该选项列表中选择对称类型 后,所绘描边将在对称线上实时反映出来,从而可以轻松 地创建各种复杂的对称图案。

## 3.5.3 实例:绘制对称花纹

 迎 按Ctrl+N快捷键,新建一个文件。选择画笔工具 及硬边圆笔尖,设置笔尖"大小"为"10像素"。单击 工具选项栏中的 段 按钮,打开下拉菜单,执行"曼陀 罗"命令,如图3-98所示。

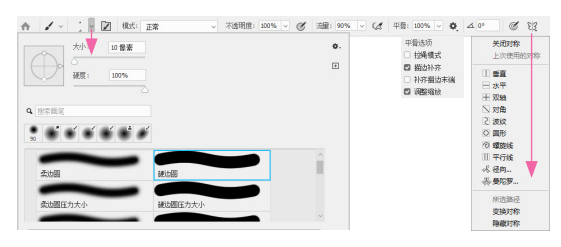

伊出对话框后,将"段计数"设置为10,如图3-99所示,以生成10段对称的路径,如图3-100所示。按Enter键确认。

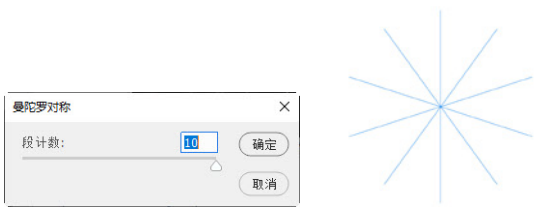

图 3-99

图 3-100

101 新建4个图层。按照如图3-101~图3-104所示的方法, 在每一个图层上绘制一根线条(释放鼠标左键后,便会 生成对称的花纹。黑线代表鼠标移动轨迹,箭头处为终 点)。花纹整体效果如图3-105所示。

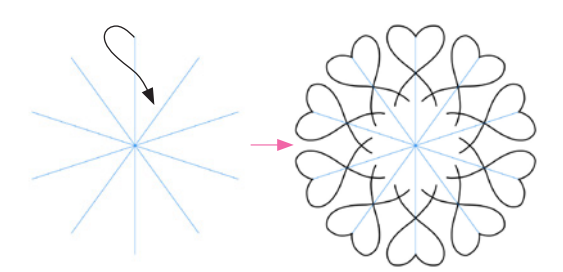

图 3-101

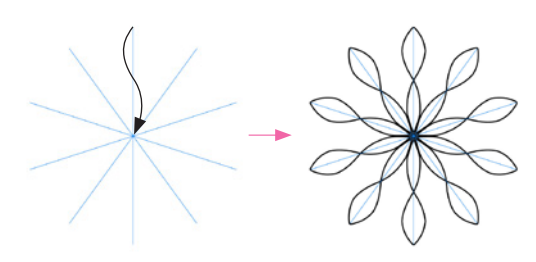

图 3-102

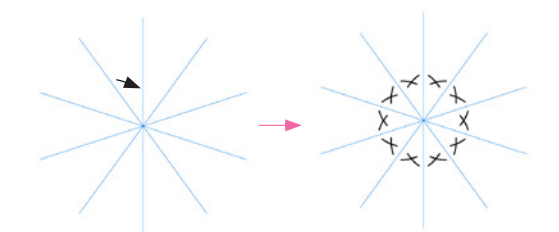

图 3-103

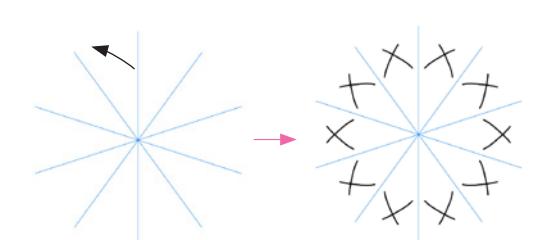

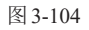

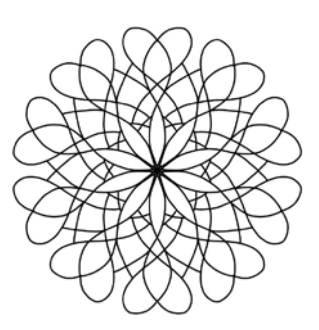

图 3-105

tip 使用画笔工具时,在画面中单击,然后按住Shift键 单击画面中任意一点,两点之间会以直线连接。按住Shift 键,还可以绘制水平、垂直或以45°角为增量的直线。按 [键可将画笔调小,按]键则调大。对于硬边圆、柔边圆和 书法画笔,按Shift+[快捷键可减小画笔的硬度,按Shift+] 快捷键则增加硬度。按键盘中的数字键可调整画笔工具的 不透明度。如按数字键1,画笔不透明度为10%;按数字键 75,不透明度为75%;按数字键0,不透明度会恢复为 100%。

砂 按住Shift键单击"图层1",将这4个线条图层同时选取,如图3-106所示。按Ctrl+G快捷键编入图层组中,如图3-107所示。

|                                          |   |                          | -   |
|------------------------------------------|---|--------------------------|-----|
| 171                                      | - | 878                      | -   |
| ады - нотпа •                            | • | ады - Вотпа              | •   |
| - 2588E: 10% -                           |   | ## - TERE: 10%           |     |
| 12: 12 / + 15 A 189: 1076 -              |   | (1位: 日 / 十 15 自 現在: 107% |     |
|                                          |   | • )日 111                 |     |
| a la la la la la la la la la la la la la |   | 0 HR                     | e   |
| o (1871)                                 |   |                          |     |
| • * EE :                                 |   |                          |     |
| ne o                                     |   |                          |     |
| o 118                                    | æ |                          |     |
| 00 /4 E Q = E                            |   | ·· / D Q = 1             | E # |
|                                          |   |                          |     |

图 3-106

05 单击"背景"图层,使用渐变工具 ■ 填充对称渐变,如图3-108和图3-109所示。

图 3-107

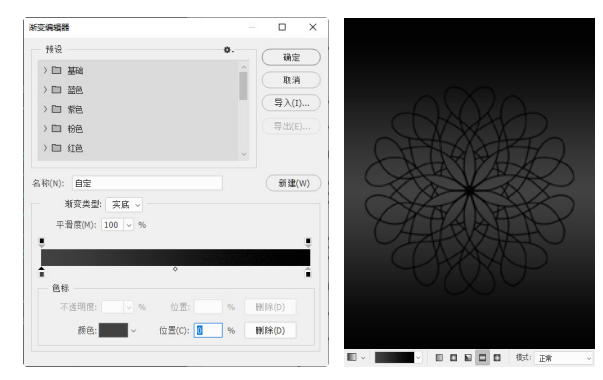

图 3-108

图 3-109

<sup>100</sup>单击"组1",如图3-110所示。单击"图层"面板底部的 按钮,打开菜单,执行"渐变"命令,在"组1"上方创建渐变填充图层,设置渐变颜色,如图3-111所示。

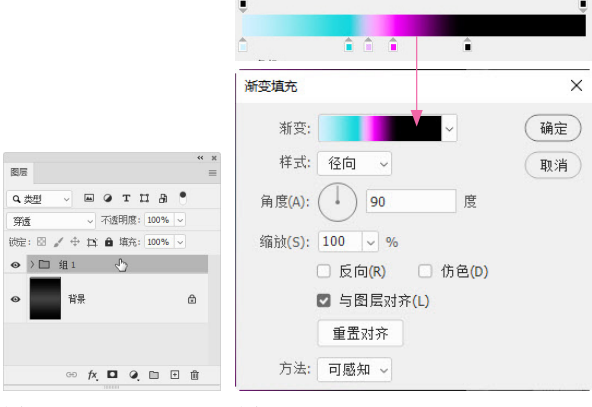

图 3-111

剪贴蒙版组,让渐变颜色只对"组1"有效,不会影响背 景,如图3-112和图3-113所示。

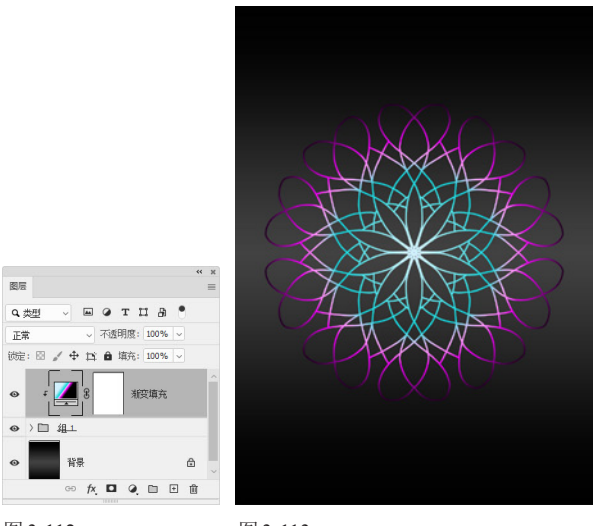

图 3-112

图 3-113

#### 实例:绘制超萌表情包 3.5.4

① 打开素材,如图3-114所示。单击"图层"面板底部 的 按钮,新建图层,如图3-115所示。

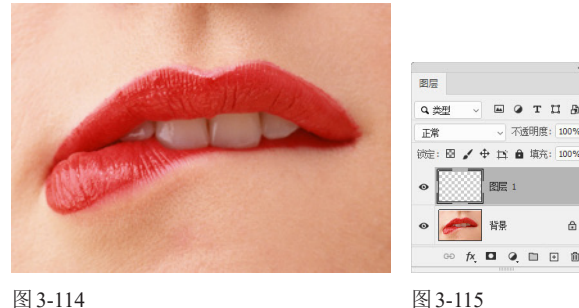

图 3-114

02 按D键,将前景色和背景色恢复为默认的黑色和白 色。选择画笔工具,,在"画笔"下拉面板中选择硬边圆 笔尖,设置"大小"为"15像素",如图3-116所示。拖曳

鼠标,在嘴上面画出眼睛、鼻子、帽子和脸的轮廓,如图 3-117所示。

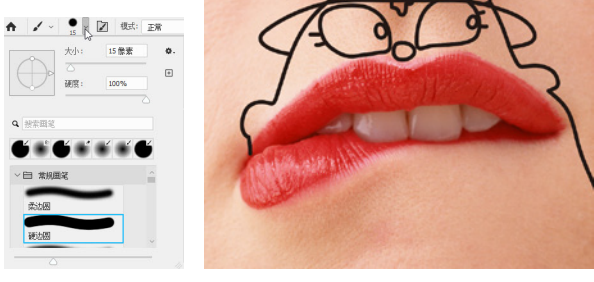

图 3-116

图 3-117

03 画一个花边领结,之后在左下角画台词框,如图 3-118所示,这样轮廓就画完了。选择魔棒工具》,在工 具选项栏中单击"添加到选区"按钮 🗅,设置"容差" 为30,不要勾选"对所有图层取样"复选框,以保证仅 对当前图层进行选取。在眼睛上单击,选取眼睛和眼珠 内部的区域,如图3-119所示。

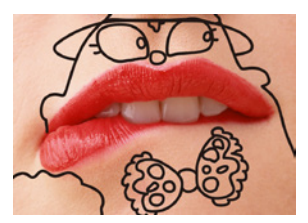

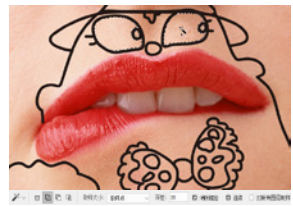

图 3-118

图 3-119

🚧 按Ctrl+Delete快捷键,在选区内填充白色,按Ctrl+D 快捷键取消选择,如图3-120所示。依次选取鼻子、帽子 和领结,填充不同的颜色,如图3-121和图3-122所示。 按 ] 键将笔尖调大, 绘制红脸蛋。将前景色设置为紫 色,在台词框内涂抹颜色。将前景色设置为白色,写出 文字,一幅生动有趣的表情涂鸦作品就制作完成了,如 图3-123所示。

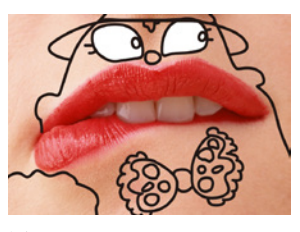

图 3-120

TIA

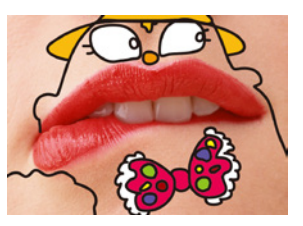

图 3-122

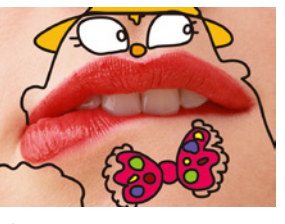

图 3-121

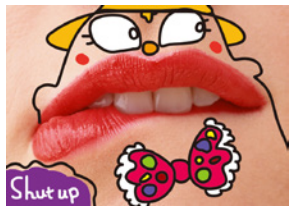

## 3.5.5 实例:绘制多色唇彩

颜色替换工具 ♀ 可以用前景色替换光标所在位置 的颜色,比较适合修改小范围、局部图像的颜色。 ⑦ 打开素材,如图3-124所示。这是一个PSD格式的分 层文件,部分素材位于"组1"中,处于隐藏状态,如图 3-125所示。

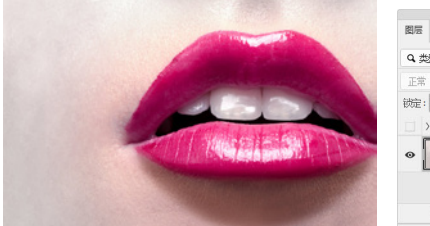

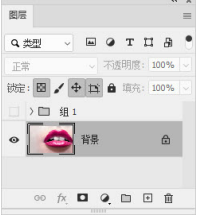

图 3-125

图 3-124

№ 按Ctrl+J快捷键,复制"背景"图层。选择颜色替换工具 % 及柔边圆笔尖,单击工具选项栏中的"连续"按钮 
 ④ (以确保拖曳鼠标时可以连续对颜色进行取样),将"限制"设置为"查找边缘","容差"设置为50%,如图3-126所示。

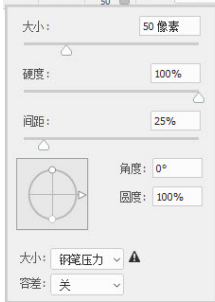

#### 图 3-126

63 在"颜色"面板中将前景色设置为紫色,如图3-127 所示。在嘴唇边缘拖曳鼠标,用当前颜色替换原有的粉 红色,如图3-128所示。在操作时应注意,光标中心的十 字线不要碰到面部皮肤,否则也会替换其颜色。

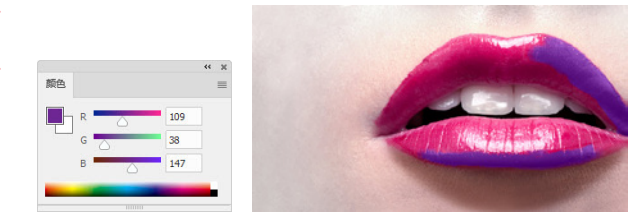

图 3-127

图 3-128

伊格前景色设置为黄橙色,为下嘴唇涂色,效果如图 3-129所示。用浅青色涂抹上嘴唇,与紫色呼应。涂抹到 嘴角时可以按[键将笔尖调小,便于绘制,也避免将颜 色涂到皮肤上,效果如图3-130所示。

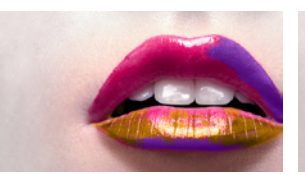

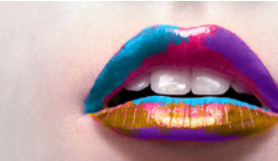

图 3-130

05 将画笔调小。使用洋红色修补各颜色的边缘,让笔触 看起来更自然,如图3-131和图3-132所示。

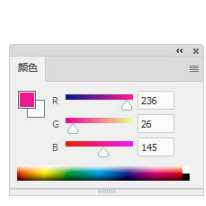

图 3-131

图 3-129

图 3-132

修 "图层"面板中"组1"文字显示出来,如图3-133所示,当前画作就变成了一幅完整的平面设计作品,如图 3-134所示。

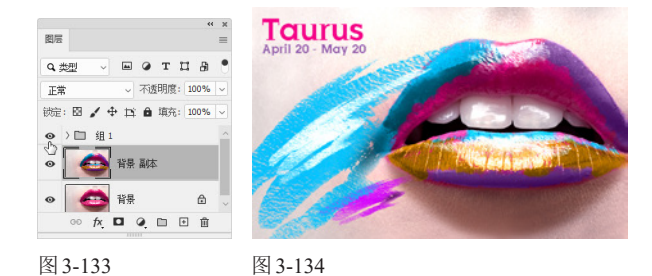

# 3.6 应用案例:制作炫彩气球字

混合器画笔工具 f 可以让画笔上的颜料(颜色)混合,并能模拟不同湿度的颜料所生成的绘画痕迹。下面使 用该工具的图像采集功能,将渐变球用作样本,对路径进行描边制作气球字。

*1* 按Ctrl+O快捷键,打开素材。单击"图层"面板底部的 ⊡ 按钮,新建一个图层。选择椭圆选框工具 →,按住
 Shift键并拖曳鼠标,创建圆形选区,如图3-135所示(观察光标旁边的提示,圆形大小在2厘米左右即可)。

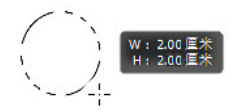

02 选择渐变工具 ■,单击工具选项栏中的 ■ 按钮,单 击渐变颜色条,如图3-136所示,打开"渐变编辑器"对 话框。单击渐变色标,打开"拾色器"对话框调整渐变 颜色。两个色标一个设置为天蓝色(R31,G210, B255),一个设置为紫色(R217,G38,B255),如图 3-137所示。

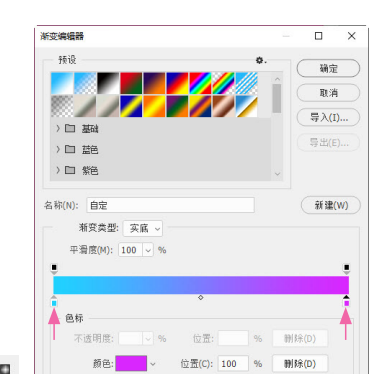

图 3-137

03 在选区内拖曳鼠标填充线性渐变,如图3-138所示。 选择椭圆选框工具①,将光标放在选区内进行拖曳,将 选区向右移动,如图3-139所示。

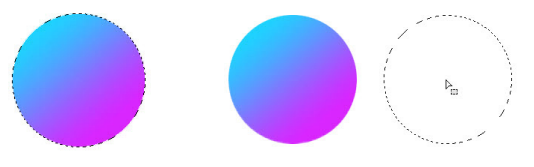

图 3-138

图 3-136

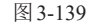

04 再次打开"渐变编辑器"对话框。在渐变条下方单 击,添加色标,然后重新调整颜色,如图3-140所示。在 选区内拖曳鼠标填充渐变,如图3-141所示。

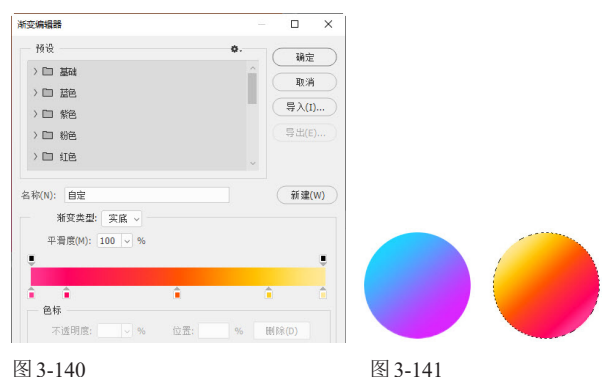

图 3-140

05 在"背景"图层的 ◎ 图标上单击,隐藏背景,如图 3-142所示。单击"图层"面板底部的 豆 按钮,新建一 个图层,如图3-143所示。

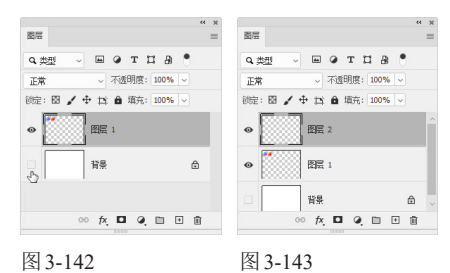

06 选择混合器画笔工具 🖌 和硬边圆笔尖(大小为170像 素),单击생按钮,选择"干燥,深描"预设,勾选 "对所有图层取样"复选框,其他参数设置如图3-144所 示。在"画笔设置"面板中将"间距"设置为1%,如图 3-145所示。将光标放在蓝色球体上,如图3-146所示, 光标不要超出球体(如果超出,可以按 [键,将笔尖调 小一些),按住Alt键并单击进行取样。

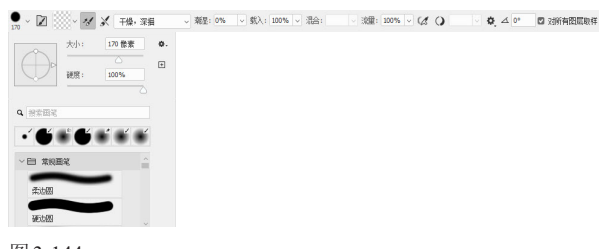

图 3-144

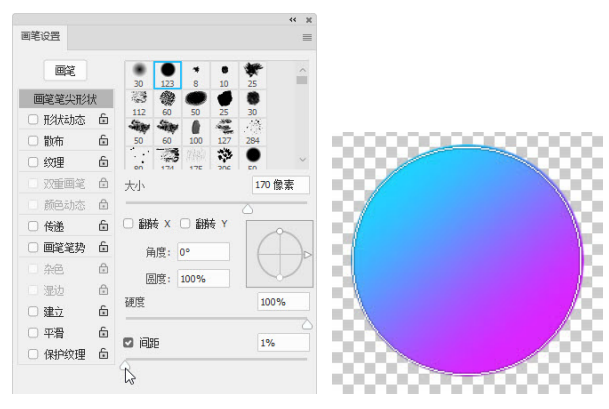

图 3-145

图 3-146

⑦ 执行"窗口"∣"路径"命令,打开"路径"面板。单击P 路径层,画面中会显示文字图形,如图 3-147 和图 3-148 所示。

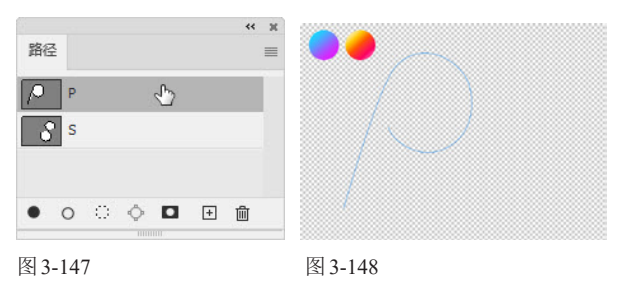

08 将混合器画笔工具of "大小"设置为"250像 素",如图3-149所示。单击"路径"面板底部的 〇 按 钮,用该工具描边路径,效果如图3-150所示。

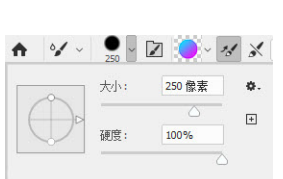

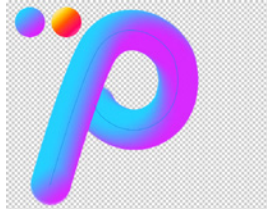

图 3-149

图 3-151

图 3-150

💯 新建一个图层。采用同样的方法对橙色渐变球进行 取样,单击S路径层,并使用混合器画笔工具W描边路 径,效果如图3-151所示。

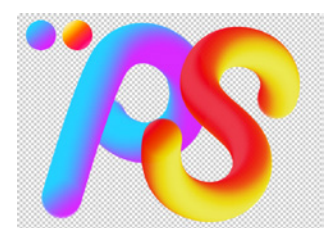

🔟 将渐变球所在的图层隐藏,显示"背景"图层并单 击该图层,将其选择。选择渐变工具 ■,打开"渐变编 辑器"调整渐变颜色,拖曳鼠标,在背景上填充线性渐 变,如图3-152所示。

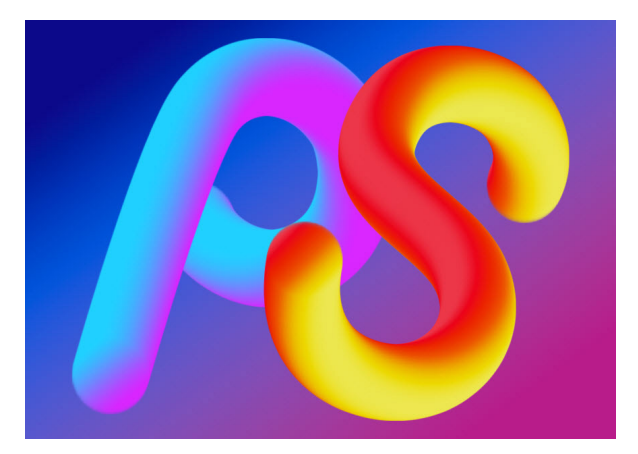

图 3-152

#### 应用案例:定义图案并制作牛奶包装 3.7

图案有两个来源, 一是 Photoshop 中预设的图案, 以树、草、水滴和各种纸张为主, 比较简单; 另外是使用 图像定义的图案。自定义的图案会保存到在"图案"面板及油漆桶工具 🖏 、图案图章工具 🌯 、修复画笔工具 🔗 和修补工具 😅 选项栏的下拉面板中,以及"填充"命令和"图层样式"对话框中。本实例采用第2种方法定义图 案并制作牛奶包装。

01 打开PSD格式的分层素材,如图3-153和图3-154所 示,其中每幅卡通画位于单独的图层中。

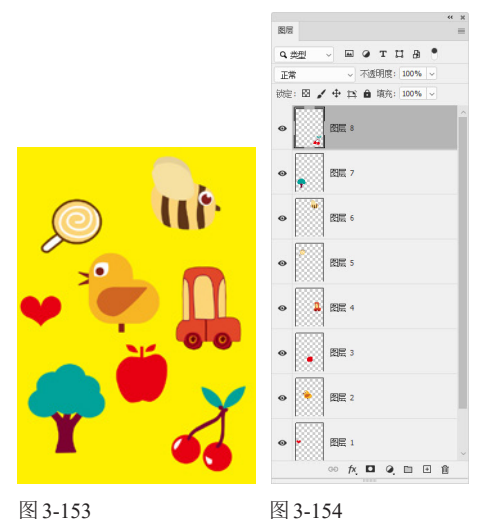

图 3-153

02 执行"视图"|"图案预览"命令,开启图案预览。 连续按Ctrl+-快捷键,将视图比例缩小,此时画布(即蓝 色矩形框)外会显示图案拼贴效果,如图3-155所示。选 择移动工具 ↔,按住Ctrl键单击小鸭子,如图3-156所 示, 通过这种方法可以快速选取小鸭子所在的图层, 如 图3-157所示。

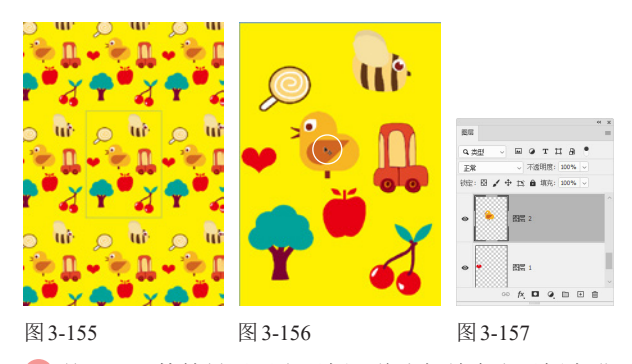

03 按Ctrl+T快捷键显示定界框,将光标放在定界框内进 行拖曳,将小鸭子拖曳到画面左上角,如图3-158所示。 在定界框外拖曳鼠标,进行旋转,如图3-159所示。拖曳 定界框右下角的控制点,进行放大,如图3-160所示。按 Enter键确认,当前图案效果如图3-161所示。

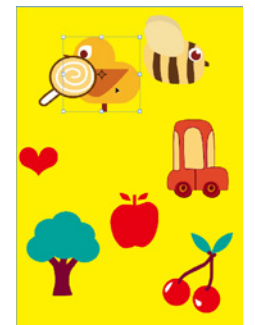

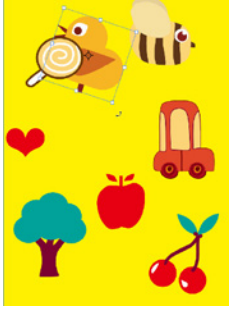

图 3-158

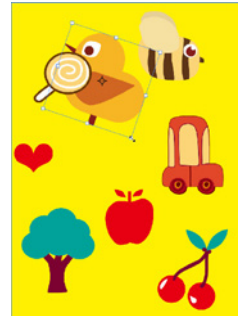

图 3-160

图 3-161

④ 采用同样的方法,选取其他图层,调整位置、大小 和角度,如图3-162所示。当前图案拼贴效果如图3-163 所示。

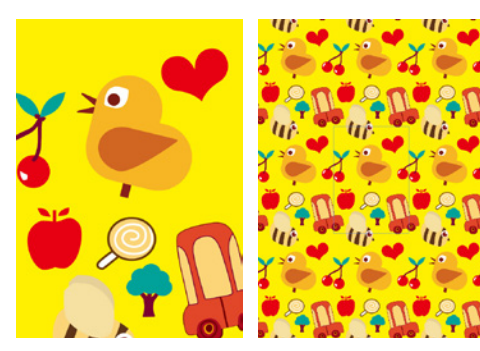

图 3-162

图 3-163

05 执行"窗口"|"图案"命令,打开"图案"面板。单击面 板底部的 🖸 按钮, 弹出"图案名称"对话框, 如图 3-164 所示,单击"确定"按钮,将当前图案保存到该面板中,如 图 3-165 所示。

|               | > □ 阜       |
|---------------|-------------|
|               | > 🗀 水滴      |
|               | > 🗀 旧版图案及其他 |
| 图紫名称          | ×           |
| 名称(N); 图案.psd |             |
|               | 取消          |
|               |             |

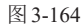

图 3-165

图案 Q 搜索图算 06 按Ctrl+O快捷键,打开素材,如图3-166所示。单击 "图层"面板底部的 ④ 按钮,打开菜单,执行"图案" 命令,打开"图案填充"对话框,选取新定义的图案并 设置"缩放"参数,如图3-167和图3-168所示。单击 "确定"按钮,创建填充图层。执行"图层"|"智能对 象"|"转换为智能对象"命令,将其转换为智能对象, 如图3-169所示。

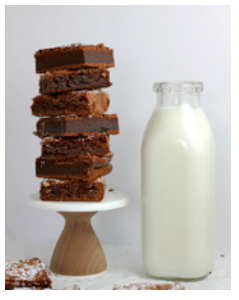

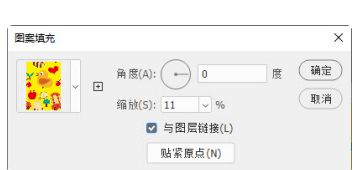

图 3-166

图 3-167

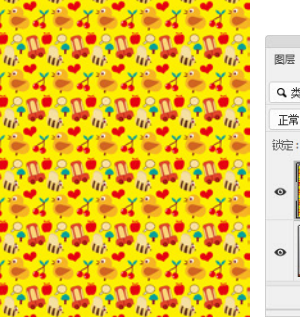

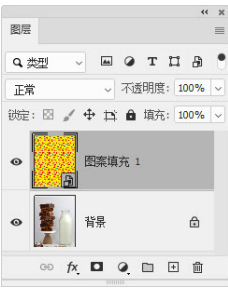

#### 图 3-168

图 3-169

── 按数字键2,将图层的"不透明度"设置为20%,让 下方的牛奶瓶显示出来,如图3-170和图3-171所示。

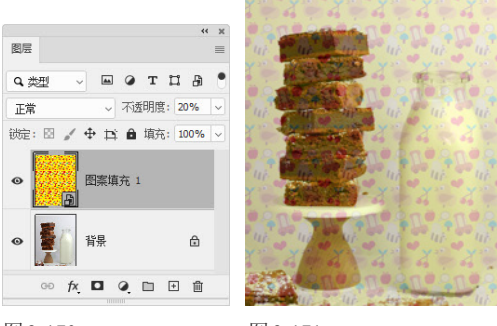

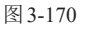

图 3-171

小,如图3-172所示,按Enter键确认。单击"图层"面板 底部的 □ 按钮添加图层蒙版。选择画笔工具 / 及硬边 圆笔尖,在瓶子外的图案上涂抹黑色,通过蒙版将图案 隐藏,如图3-173和图3-174所示。将图层的"不透明 度"恢复为100%,并设置混合模式为"正片叠底",如 图3-175所示。

#### 突破平面 Photoshop 2022 设计与制作剖析

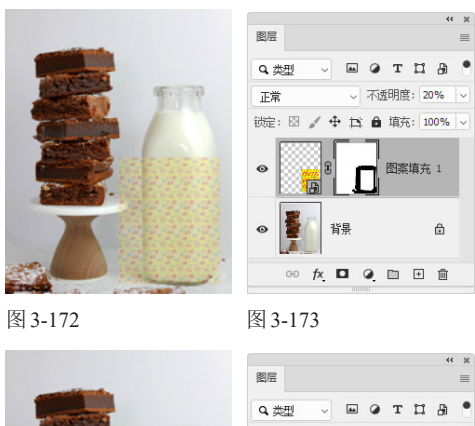

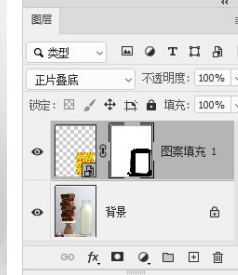

图 3-174

图 3-175

应 新建一个图层,设置"不透明度"为40%。按 Alt+Ctrl+G快捷键,将其与下方的图层创建为剪贴蒙版 组。选择画笔工具 / 及柔边圆笔尖, 在瓶子两侧绘制暗 面,如图3-176和图3-177所示。

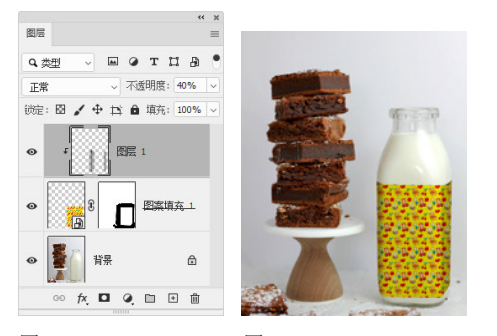

图 3-176

图 3-177

### tip 绘制时,可以按住Shift键在下方单击,这样便可绘 制出竖线。由于创建了剪贴蒙版,所以超出瓶子之外的线 条会被剪贴蒙版隐藏。

🔟 选择自定形状工具 🔉 ,在工具选项栏中选择"形 状"选项,单击"填充"选项右侧的颜色块,打开下拉 面板,设置"填充"颜色为白色;单击"描边"选项右 侧的颜色块,打开下拉面板,设置"描边"颜色为棕 色,设置"描边"粗细为"10像素",如图3-178所示。 打开"形状"面板,单击 ≡ 按钮打开面板菜单,执行 "旧版形状及其他"命令,加载该形状库,之后单击 "符号"形状组中的"标准6"图形,如图3-179所示。

公~ 形状 ✓ 填充: 描力: 🛄 10 像素 ~ <del>~</del> ~

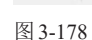

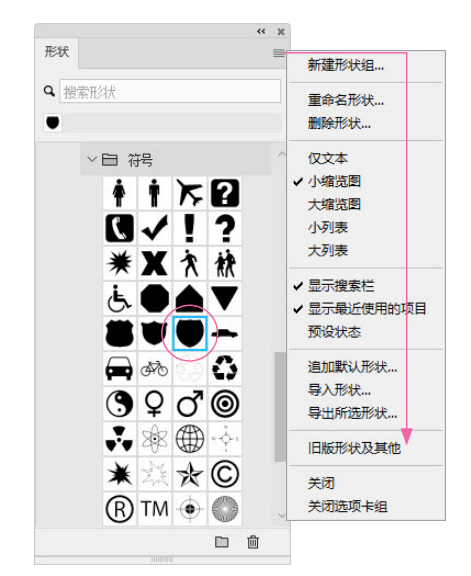

#### 图 3-179

11 按住Shift键拖曳鼠标,绘制图形,如图3-180所示。 按Alt+Ctrl+G快捷键,将其加入剪贴蒙版组中,如图 3-181所示。此时剪贴蒙版组中的基底图层,即"形状图 层1"的混合模式会影响图形,效果如图3-182所示。

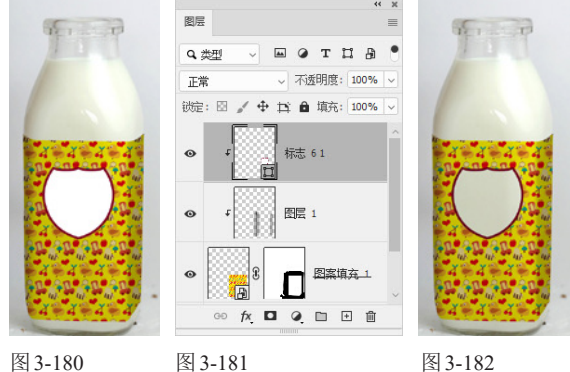

图 3-180

图 3-182

12 在"物件"形状组中选择如图3-183所示的图形,按 住Shift键拖曳鼠标,绘制该图形。按Alt+Ctrl+G快捷 键,将其也加入剪贴蒙版组中,效果如图3-184所示。

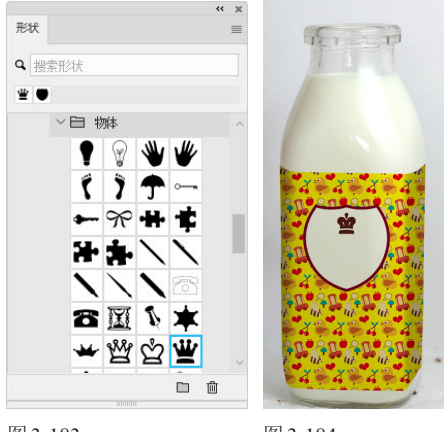

13 选择横排文字工具 T,打开"字符"面板,设置文 字颜色为棕色,字体及大小等参数如图3-185所示。在画 面中单击并输入文字MILK。单击工具选项栏中的√按 钮结束文字编辑。按Alt+Ctrl+G快捷键,将文字加入剪 贴蒙版组中,效果如图3-186所示。

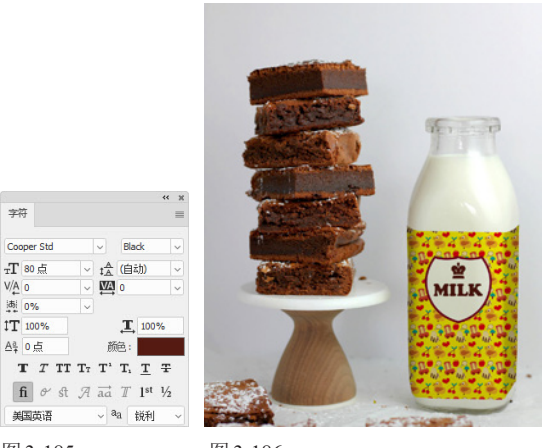

图 3-185

图 3-186

#### 课后作业:制作彩虹 3.8

渐变填充并不意味着颜色完全覆盖画面,颜色间也可以有透明区域,这就是透明渐变。下面用这种渐变制 作彩虹。

打开素材,新建一个图层。选择渐变工具 II,打开"渐变"面板菜单,执行"旧版渐变"命令,加载该渐变 库,并使用其中的透明彩虹渐变进行填充(鼠标拖曳的距离不可过大),如图3-187和图3-188所示。执行"滤 镜"|"扭曲"|"极坐标"命令,打开"极坐标"对话框,选择"平面坐标到极坐标"选项,将直线渐变扭曲成圆环状, 效果如图 3-189 所示。按 Ctrl+T 快捷键,显示定界框。拖曳定界框将彩虹放大(放大图形时按住 Alt 键,可以使 对称的另一边也同时产生变换),按Enter键确认,效果如图3-190所示。在"图层"面板中将不透明度设置为 26%。选择橡皮擦工具 🖉 及柔边圆笔尖,擦除左右两边的彩虹。彩虹投射到大海中的倒影应该再浅一些。在工 具选项栏中设置不透明度为40%,将海中的彩虹适当擦除。最后的效果如图3-191所示。

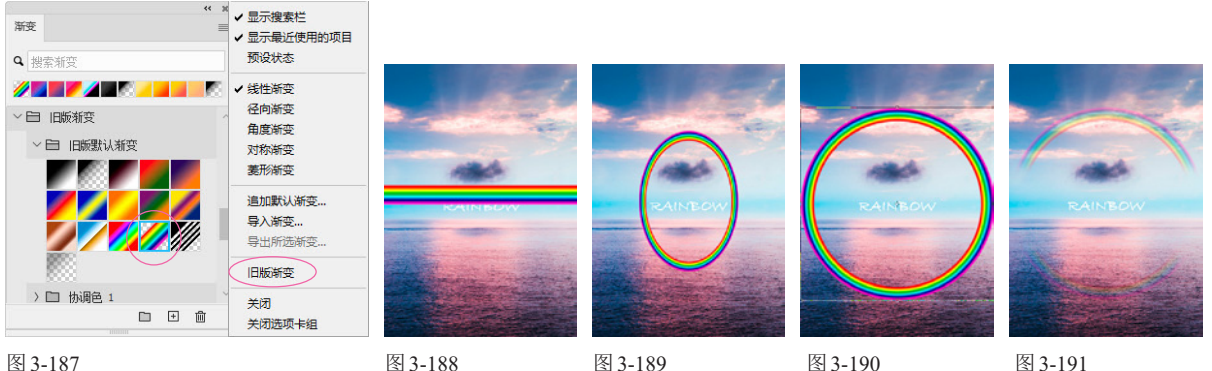

图 3-187

图 3-188

图 3-189

图 3-191

#### 复习题 3.9

1. Pantone 配色系统是选择、确定、配对和控制油墨色彩方面的国际参照标准,广泛地应用于平面设计、包 装设计、服装设计、室内装修、印刷出版等行业。怎样使用"色板"面板加载 Pantone 颜色?

2. 怎样将自己设置的渐变颜色保存到"渐变编辑器"对话框中?

3. 渐变包含3种插值方法,即可感知、线性和古典(在渐变工具选项栏的"方法"下拉列表中可以进行选取), 请指出三者的区别。

4. 怎样显示画笔名称和画笔的笔尖?

5. 怎样加载 Photoshop 中的画笔库和外部画笔库(例如从网上下载的笔刷)?